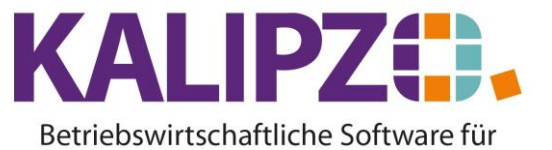

Auftrag stornieren

Handel • Handwerk • Gastronomie • Dienstleistungen

### Auftrag stornieren

Möchten Sie einen bestätigten Auftrag wieder stornieren, so gehen Sie in der Auftragsbearbeitung in die Positionen.

ACHTUNG! Dies funktioniert nur, wenn Positionen im Auftrag vorhanden sind.

Sind jedoch keine Positionen im Auftrag vorhanden, haben Sie zwei Alternativen:

1) Sie verwenden den Auftrag für einen anderen Kunden (es sind bis Status 21 noch alle Daten änderbar)

2) Sie geben einen Fake-Artikel ein und führen anschließend das Storno aus.

|          |        |           |         |                  | Auft               | tragsbeart | peitun   | g     |                       |              |           |          |       |           |     |
|----------|--------|-----------|---------|------------------|--------------------|------------|----------|-------|-----------------------|--------------|-----------|----------|-------|-----------|-----|
| Auf.nr.  | Stat.  | K.st.     | Knd.Nr. | Nachname         |                    |            | Rech.    | Lief. | Beginn Lieferzeitraum | Liefertermin | Zahl.nr.  | Lief.nr. | Kto.  | Bestellr  |     |
| 18       | 31     | fs01      | 140003  | Seyferth, Madela | iine               |            | 0        | 0     |                       | 13.12.2018   | 2         | 1        | 8400  | 321654    |     |
|          |        |           |         |                  |                    |            |          |       |                       |              |           |          |       |           |     |
|          |        |           |         |                  |                    |            |          |       |                       |              |           |          |       |           |     |
|          |        |           |         |                  |                    |            |          |       |                       |              |           |          |       |           |     |
|          |        |           |         |                  |                    |            |          |       |                       |              |           |          |       |           |     |
|          |        |           |         |                  |                    |            |          |       |                       |              |           |          |       |           |     |
|          |        |           |         |                  |                    |            |          |       |                       |              |           |          |       |           |     |
|          |        |           |         |                  |                    |            |          |       |                       |              |           |          |       |           |     |
|          |        |           |         |                  |                    |            |          |       |                       |              |           |          |       |           |     |
|          |        |           |         |                  |                    |            |          |       |                       |              |           |          |       |           |     |
|          |        |           |         |                  |                    |            |          |       |                       |              |           |          |       |           |     |
|          |        |           |         |                  |                    |            |          |       |                       |              |           |          |       |           |     |
|          |        |           |         |                  |                    |            |          |       |                       |              |           |          |       |           |     |
|          |        |           |         |                  |                    |            |          |       |                       |              |           |          |       |           |     |
| <        |        |           |         |                  |                    |            |          |       | 1                     |              |           |          |       | >         |     |
| Auftrag  | neu a  | anlegen   | Auftrag | korrigieren      | Auftrag bearbeiten | Auftrags   | historie |       | Dokumente             | Selek        | t. Kunde  | ennr.    | Selek | it. Kst./ | Nr. |
| Position | ien be | earbeiten | Angebo  | t/Auftragsbest.  | Kundenverwaltung   | Auftrag a  | inzeigei | n     |                       | Selek        | t. Kd.nai | men      | [     | Verlass   | en: |

Dazu wählen Sie den Button Positionen bearbeiten.

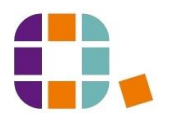

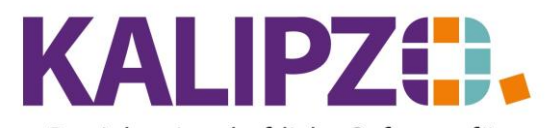

#### Betriebswirtschaftliche Software für Handel • Handwerk • Gastronomie • Dienstleistungen

|                                              |              | В          | ear                    | beitu                 | e Nr. 140003 / Sey | yferth, Madelaine |                   |                      |                   |                        |                |
|----------------------------------------------|--------------|------------|------------------------|-----------------------|--------------------|-------------------|-------------------|----------------------|-------------------|------------------------|----------------|
| Ma                                           | k. Pos.Nr. ( | Gültig ab  | Nr.                    | Stat.                 | Anzahl             | Art.nr.           | Bezeichnung       |                      | Positionstext     |                        | Beginn Liŧ 🔨   |
|                                              | 10           | 12.12.2018 | 2                      | 31                    | 20,0               | 51                | Hochsteckfrisur   |                      | dies ist ein Test |                        |                |
|                                              |              |            |                        |                       |                    |                   |                   |                      |                   |                        |                |
|                                              |              |            |                        |                       |                    |                   |                   |                      |                   |                        |                |
|                                              |              |            |                        |                       |                    |                   |                   |                      |                   |                        |                |
|                                              |              |            |                        |                       |                    |                   |                   |                      |                   |                        |                |
|                                              |              |            |                        |                       |                    |                   |                   |                      |                   |                        |                |
|                                              |              |            |                        |                       |                    |                   |                   |                      |                   |                        |                |
|                                              |              |            |                        |                       |                    |                   |                   |                      |                   |                        |                |
|                                              | _            |            |                        |                       |                    |                   |                   |                      |                   |                        |                |
|                                              |              |            |                        |                       |                    |                   |                   |                      |                   |                        |                |
| ī—                                           |              |            |                        |                       |                    |                   |                   |                      |                   |                        |                |
|                                              |              |            |                        |                       |                    |                   |                   |                      |                   |                        |                |
|                                              |              |            |                        |                       |                    |                   |                   |                      |                   |                        |                |
|                                              |              |            |                        |                       |                    |                   |                   |                      |                   |                        | ~              |
| <                                            |              |            |                        |                       |                    |                   |                   |                      |                   |                        | >              |
| Positi                                       | on neu anle  | gen M      | ark.                   | Pos. I                | pestätigen         | Alle              | Pos. bestätigen   | Position stornieren  |                   | Angebot/               | 'Auftragsbest. |
| Position korrigieren Mark. Pos. ausliefern A |              | Alle       | Pos. ausliefern        | Mark, Pos. stornierer | Pos. löschen       | Ex                | press-Faktura     |                      |                   |                        |                |
| Positi                                       | on bearbeite | en M       | Mark. Pos. fakturieren |                       |                    | Alle              | Pos. fakturieren  | Alle Pos. stornieren | Absteigend        | Selektion              | n nach Status  |
| Position anzeigen                            |              | n Po       | ositio                 | in spli               | tten               | Akti              | onspaket einfügen | Express-Storno       | Dauerrechn, ma    | Dauerrechn. mark. Pos. |                |

# Hier wählen Sie nun den Button Express-Storno.

| Storni             | Stornierungsdatum wählen |  |  |  |  |  |  |  |  |  |  |  |
|--------------------|--------------------------|--|--|--|--|--|--|--|--|--|--|--|
| Stornierungsdatum: | 12.12.2018               |  |  |  |  |  |  |  |  |  |  |  |

Hier können Sie das Stornierungsdatum anpassen.

|                          |                   | Auftragsposit    | ion für Kunde Sey | ferth, Madelaine  | bearbeiten |                   |
|--------------------------|-------------------|------------------|-------------------|-------------------|------------|-------------------|
| Auftragsnummer:          | 18                | Positionsnummer: | 10                | Gültig ab:        | 12.12.2018 | Lfd.Nr. am Tag: 3 |
| Status Auftragsposition: | 99                | Anzahl:          | 20,0              | Artikelnummer:    | 51         |                   |
| Bezeichnung:             | Hochsteckfrisur   |                  |                   |                   |            |                   |
| Positionstext:           | dies ist ein Test |                  |                   | ×                 |            |                   |
| Beginn Lieferzeitraum:   |                   | Liefertermin:    | 13.12.2018        |                   |            |                   |
| Preis:                   | 40,00             |                  | I                 | Rechnungsadresse: | 0          | Lieferadresse: 0  |
| Bemerkung:               |                   |                  |                   |                   |            |                   |

Hier lässt sich noch eine Bemerkung zum Stornierungsgrund hinterlegen.

Nach dem Speichern mit **F2** ist dieser Auftrag storniert und nicht mehr in den offenen Aufträgen zu finden.

#### Alle Positionen stornieren

Im Unterschied dazu können Sie auch über den Button Alle Positionen stornieren ein Storno durchführen. Hierbei führt Sie KALIPZO jedoch durch jede einzelne Position.

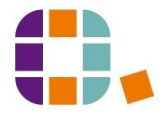

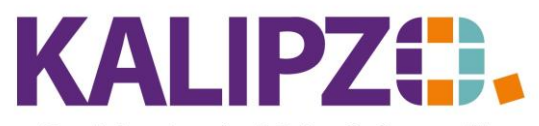

# Betriebswirtschaftliche Software für

Handel • Handwerk • Gastronomie • Dienstleistungen

Das bietet den Vorteil, dass Sie zu jeder Position eine Bemerkung hinterlegen können. Außerdem können Sie gegebenenfalls einzelne Positionen mittels Drücken der **ESC**-Taste vom Storno ausschließen.

#### **Einzelne Position stornieren**

Über den Button Position stornieren können Sie die blau hinterlegte Position stornieren.

|   |         |          |      |          |       |          | Bea         | rbeitung von     | Auftrag    | Nr. 14 für Kunde     | Nr. 14 | 0005 / Testkundin     | 2, Natalie |                    |                  |           |
|---|---------|----------|------|----------|-------|----------|-------------|------------------|------------|----------------------|--------|-----------------------|------------|--------------------|------------------|-----------|
|   | Mark.   | Pos.Nr.  | G    | iültig a | o Nr  | . Stat.  | Anzahl      | Art.nr.          | Bezeichn   | ung                  |        | Positionstext         |            | Beginn Lieferzeitr | aum Liefertermin | ~         |
|   |         | 10       | 0    | 7.04.2   | 021   | 1 1      | 20,0        | 3505             | IG Royal   | Fashion+ 100-77      |        |                       |            |                    | 08.04.2021       | 1         |
|   |         | 20       | 0    | 7.04.2   | 021   | 1 1      | 10,0        | 3002             | DUST IT    | Mattifying Powder    |        |                       |            |                    | 08.04.2021       |           |
|   |         | 30       | 0    | 7.04.2   | 021   | 1 1      | 10,0        | 100              | test Ange  | botspaket            |        |                       |            |                    | 08.04.2021       |           |
| 1 |         | 31       | 0    | 7.04.2   | 021   | 1 1      | 10,0        | 35               | Test Dien  | nstleistung          |        |                       |            |                    | 08.04.2021       |           |
|   |         | 32       | 2 0  | 7.04.2   | 021   | 1 1      | 100,0       | 1011             | Testartike | el                   |        | Hier lässt sich eine  | Beschreib  |                    | 08.04.2021       |           |
| f |         |          | Ť    |          |       |          |             |                  |            |                      |        |                       |            |                    |                  |           |
| ī | _       |          | t    |          |       |          |             |                  |            |                      |        |                       |            |                    |                  |           |
| 1 |         |          | t    |          | -     |          |             |                  |            |                      |        |                       |            |                    |                  |           |
| 1 |         |          | t    |          |       |          |             |                  |            |                      |        |                       |            |                    |                  |           |
| - |         |          | +    |          |       | -        |             |                  |            |                      |        |                       |            |                    |                  |           |
| - |         |          | +    |          | -     |          |             |                  |            |                      |        |                       |            |                    |                  |           |
| - |         |          | +    |          |       |          |             |                  |            |                      |        |                       |            |                    |                  |           |
| - |         |          | ⊢    |          |       |          |             |                  |            |                      |        |                       |            |                    |                  |           |
| - |         |          | ⊢    |          | -     |          |             |                  |            |                      |        |                       |            |                    |                  | _         |
| - |         |          | ⊢    |          |       |          |             |                  |            |                      |        |                       |            |                    |                  | ~         |
| R |         |          | -    |          |       |          |             |                  |            |                      |        |                       |            |                    |                  | >         |
| F | osition | neu an   | leg  | jen      | Mark  | Pos.     | bestätigen  | Alle Pos, bestä  | igen       | Position stornieren  | P      | os. Serie             | Mater      | ialbestellung      | Angebot/Auft     | ragsbest. |
| F | osition | korrigie | rer  | n        | Mark  | Pos.     | ausliefern  | Alle Pos. auslie | fern       | Mark. Pos. storniere | n Po   | os. löschen           |            |                    | Expres           | s-Faktura |
| F | osition | bearbe   | iter | n        | Mark  | Pos.     | fakturieren | Alle Pos. faktur | ieren      | Alle Pos. stornieren | A      | bsteigend             |            |                    | Selektion na     | ch Status |
| F | osition | anzeige  | en   | ]        | Posit | ion spli | itten       | Aktionspaket e   | infügen    | Express-Storno       | D      | auerrechn. mark. Pos. |            |                    | N                | /erlassen |

## Mehrere markierte Positionen stornieren

Mittels Mark. Pos. stornieren können Sie alle mit <u>M markierten Positionen</u> stornieren.

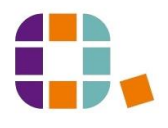